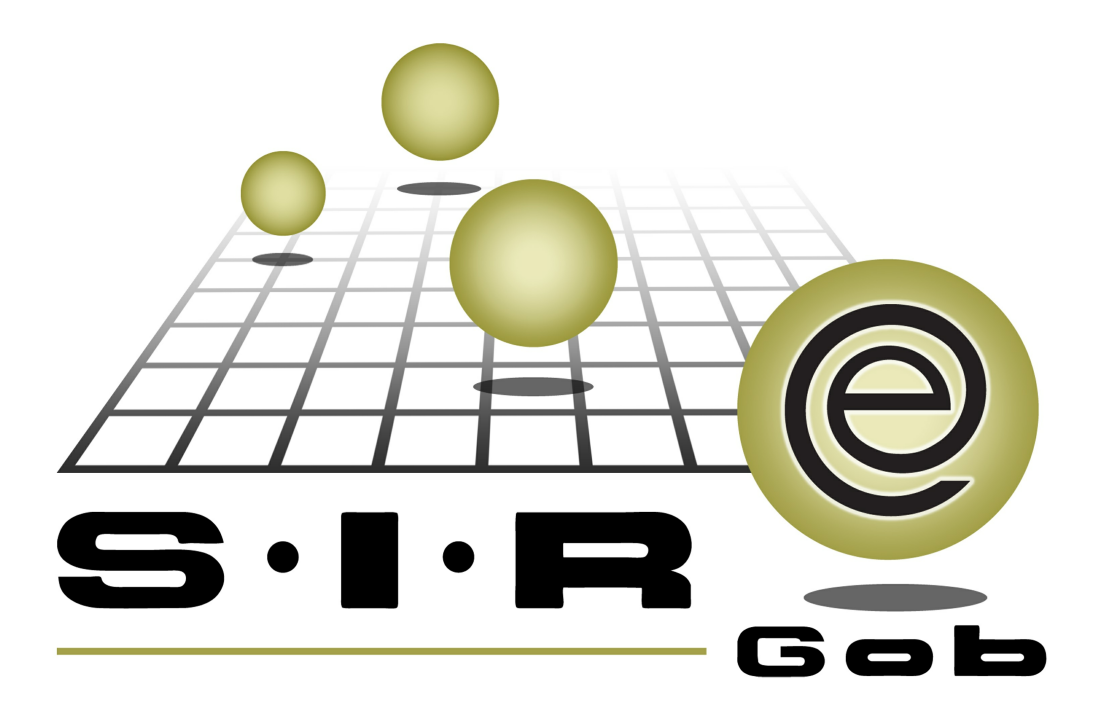

# Guía rápida de procesos SIAFEV 2.0

## **GRP SIAFEV 2.0** Plataforma Integral de Gestión Gubernamental

El presente documento tiene por objetivo apoyar en el conocimiento de SIAFEV 2.0 en cada uno de sus subproductos y módulos, por lo tanto algunas recomendaciones y explicaciones se reiteran o repiten en cada apartado, consideramos este documento para ser estudiado por capítulo o bien como referencia de cada módulo.

# Tabla de contenidos

| 1. Generación de deudor      | •••  | ••    | • • | • • | ••  | • • | • • | •   | • • | • • | •   | • • | •   | • • | • • | ••• | • • | • | • • | • | • • | • | • • | • | • • | • | •   | ••• | • 4 |
|------------------------------|------|-------|-----|-----|-----|-----|-----|-----|-----|-----|-----|-----|-----|-----|-----|-----|-----|---|-----|---|-----|---|-----|---|-----|---|-----|-----|-----|
| 1.1. Solicitud de egreso···· | •••  | •••   | • • | • • | ••• | ••• | • • | • • | • • | • • | • • | ••• | • • | •   | • • | •   | • • | • | • • | • | ••• | • | • • | • | • • | · | • • | • • | - 5 |
| 1.1.1. Ingresar al módulo    | •••  |       | • • | • • | • • | • • | • • | • • | • • | • • | • • | • • |     | •   | • • | •   | • • | • | • • | • | • • | • | • • | • | • • | · | • • | • • | · 5 |
| 1.1.2. Capturar registro · · | •••  |       | •   | • • | ••• | ••• | • • | • • | ••• | • • | •   | ••• | • • | •   | • • | •   | • • | • | • • | • | • • | • | • • | • | • • | • | • • | •   | • 7 |
| 1.1.2.1. Insertar cabe       | cera | a · · | • • | • • | ••• | • • | • • | • • | • • | • • | • • | • • |     | •   |     | •   |     | • | • • | • |     | • |     | • |     | • | • • | • • | • 7 |
| 1.1.2.2. Insertar detal      | le∙  | •••   | •   |     | ••  | ••  | • • | •   |     |     |     | ••  | • • | • • | • • | •   | • • | • | • • | • |     | • |     | • |     | • | • • | •   | 17  |
| 1.1.3. Finalizar Solicitud   | ••   | •••   | •   |     | • • | • • |     | •   |     |     |     | • • | • • | ••  |     | •   | • • | • |     | • |     | • |     | • |     | • |     | •   | 24  |
| 1.1.4. Autorizar Solicitud · | •••  | •••   | •   |     | ••  |     |     | •   |     |     |     |     | • • | ••• |     | •   | • • |   |     | • |     | • |     |   |     |   |     | •   | 27  |

### 1. Generación de deudor

Descripción: En este proceso la plataforma permitirá al usuario realizar una solicitud de egreso a manera de anticipo, para que de esta manera se solicite el recurso que sera utilizado. Para iniciar las operaciones correspondientes se utiliza el módulo "Solicitud de egreso"

Ilas pantallas que se presentan a continuación, contienen botones y operaciones de uso general".

4

#### 1.1. Solicitud de egreso

En la solicitud de egreso se realiza la captura del registro para el anticipo a un deudor, autorización y orden de pago de la misma.

#### 1.1.1. Ingresar al módulo

Para ubicar el módulo "Solicitud de egreso", el usuario deberá posicionarse en la pantalla principal de la Plataforma y seguir la ruta que se indica a continuación:

Procedimientos » Proveedores » Solicitud de egreso.

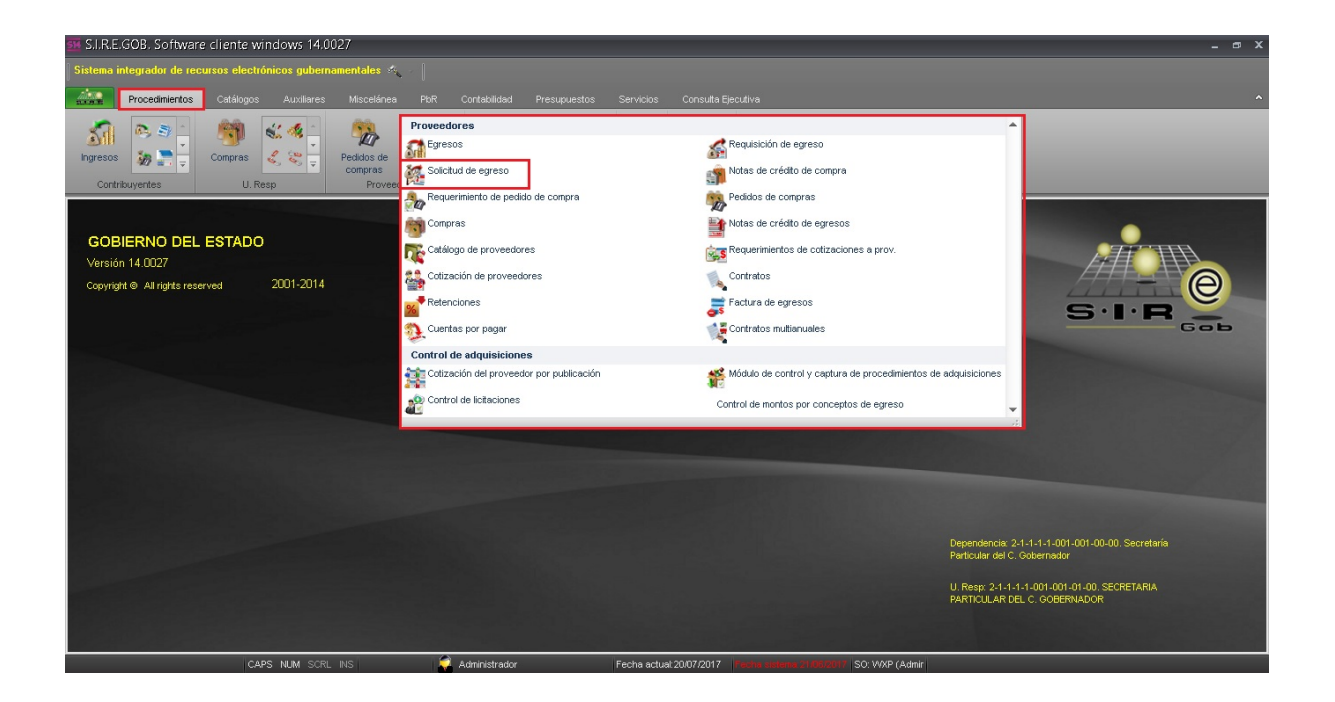

6

Al dar clic sobre el módulo indicado, la plataforma mostrará la pantalla "Listado de solicitud de egreso", como la que se presenta a continuación:

| 🐱 Listad           | \arg Listado de solicitud de egreso - SJ.R.E.GOB. Software cliente windows 14.0027 💶 🖝 🗴                                                                                                    |                 |                |               |                        |               |         |         |                                 |                 |                               |             |           |               |                                           |
|--------------------|----------------------------------------------------------------------------------------------------|-----------------|----------------|---------------|------------------------|---------------|---------|---------|---------------------------------|-----------------|-------------------------------|-------------|-----------|---------------|-------------------------------------------|
| Sistema i          | ntegrador o                                                                                                    | le recursos el  | ectrónicos g   | ubernament    | ales 🗠 👘               |               |         |         |                                 |                 |                               |             |           |               |                                           |
|                    | Procedimie                                                                                                    | entos Catálo    | ogos Aux       | iliares Mi:   | scelánea PbR           | Contabilidad  | Presu   | ouestos | Servicios Consulta Ejecutiv     |                 |                               |             |           |               | ^                                         |
| Ingresos<br>Contri | Impress       Impress       Impress |                 |                |               |                        |               |         |         |                                 |                 |                               |             |           |               |                                           |
| 🛛 🗱 Listado        | de solicitud                                                                                                    | de egreso 🗙     |                |               |                        |               |         |         |                                 |                 |                               |             |           |               | -                                         |
| <u>A</u> rchivo •  |                                                                                                    |                 |                |               |                        |               |         |         |                                 |                 |                               |             |           |               |                                           |
| 1< <<              | < >                                                                                                    | >> >1 +         |                |               | 7 🆄 🖴                  | ¥ 📰           | I.      | 8       |                                 |                 |                               |             |           |               |                                           |
|                    |                                                                                                    |                 |                |               |                        |               | 0(22    |         |                                 |                 |                               |             |           |               | <b>_</b>                                  |
| Arrastrar u        | n encapezad                                                                                                    | to de columna a | qui para agrup | ar por esa co | umna                   |               |         |         |                                 |                 |                               | _           |           |               |                                           |
| Selec.             | Clave F                                                                                                    | echa I          | J. Resp        | Nombre d      | Solicitud a            | Clave         | No      | mbre    | Observaciones                   | Clasif. De ga   | Descripción de clasif. De ga. | Subtotal    | I.V.A.    | Impuesto      | Retenciones                               |
|                    | 9298 1                                                                                                    | 8/07/2017 (     | 0018 🐺         | DIRECCION     | Proveedor              | 0018971       | ज्ञ sr  | NDICAT  | SSE/D0975/17. SOL.4127/17. APOR | PADI            | Pago Directo                  | 4,932.46    | 0.00      | 0.0           |                                           |
|                    | 9299 1                                                                                                    | 8/07/2017       | J093 @         | COORDINAG     | Deudor                 | 000020        | al co   | JORDIN/ |                                 |                 |                               | 5,000.00    | 0.00      | 0.00          |                                           |
|                    | 9300 1                                                                                                    | 8/07/2017       | J073 🏼 🖉       | SECRETARI     | Proveedor              | 0000001       | al PR   | OVEED   |                                 | AD              | Adjudicación directa          | 2.00        | 0.00      | 0.00          |                                           |
|                    | 9301 1                                                                                                    | 8/07/2017       | 0018 🔉         | DIRECCION     | Proveedor              | 0018971       | al si   | NDICAT( | SSE/D0975/17. SOL.4127/17. APOR | PADI            | Pago Directo                  | 4,932.46    | 0.00      | 0.00          |                                           |
|                    | 9302 1                                                                                                    | 8/07/2017 (     | 0001 🔉         | SECRETAR      | Proveedor              | 0000009       | ज्ञा so | COTIAB/ |                                 | PADI            | Pago Directo                  | 172.41      | 27.59     | 0.00          |                                           |
|                    | 9303 1                                                                                                    | 8/07/2017 0     | 0001 🔉         | SECRETARI     | Proveedor              | 0000001       | al PR   | OVEED   |                                 |                 |                               | 15,100.00   | 0.00      | 0.00          |                                           |
|                    | 9304 1                                                                                                    | 9/06/2017 (     | 0001 JA        | SECRETARI     | Proveedor              | 0000001       | ज्ञा PR | OVEED   | Compra directa                  |                 |                               | 1,005.00    | 0.00      | 0.00          | · · · · · ·                               |
|                    | 9305 1                                                                                                    | 9/07/2017       | 0001 🐺         | SECRETARI     | Proveedor              | 0001071       | ज्ञ oc  | CHOA C  |                                 |                 |                               | 86.21       | 13.79     | 0.00          |                                           |
|                    | 9306 1                                                                                                    | 9/07/2017 (     | 0001 🐺         | SECRETARI     | Proveedor              | 0001185       | ) PIN   | MENTEL  |                                 |                 |                               | 103.45      | 16.55     | 0.00          |                                           |
| 1000 de 100        | 930712                                                                                                    |                 | 1004 🔤         | ISECRETARI    | Proveedor              | Innnnni       |         | OVEED   | Inniehair                       |                 |                               | 85.00       | 1 0.00    | I 0.01        |                                           |
| Solicitudes        | ordenadas                                                                                                    | por clave de s  | solicitud      | Requisición 5 | Consultar solicitud de | enreso        |         |         |                                 |                 |                               |             |           | lni<br>No. Má | xio <b>e</b> Final <b>e</b> X. Mov.: 1000 |
| No Solia           | udt                                                                                                    |                 |                |               |                        |               |         |         |                                 |                 |                               |             |           | Votener po    | r últimos registros                       |
| NO. SUICE          | они                                                                                                    |                 |                |               |                        |               |         |         |                                 |                 |                               | 🚯 Consultar | Anteriore | s Siguiente   | s 🏭 Salir                                 |
|                    |                                                                                                    |                 | CAPS NUM       | SCRL INS      | <b>(</b>               | Administrador |         |         | Fecha actual 20/07/2017         | a sistema 21/05 | 12017 SO: WXP (Admir          |             |           |               |                                           |

#### 1.1.2. Capturar registro

A continuación el usuario realizará la captura de la solicitud de egreso, para ello deberá tomar en cuenta las indicaciones que se presentan.

#### 1.1.2.1. Insertar cabecera

En la pantalla "Listado de solicitud de egreso", el usuario dará clic sobre el botón de operación "Insertar" (F3), ubicado en la Barra de Herramientas, el cual se señala en la imagen siguiente:

| 5 Listad                     | o de sol                                                                                                    | icitud de eg           | jreso - S.I.R  | .E.GOB. Sof     | itware cliente wi       | ndows 14.0023        | 7         |                                 |               |                              |             |           |               | - @ X             |
|------------------------------|----------------------------------------------------------------------------------------------------|------------------------|----------------|-----------------|-------------------------|----------------------|-----------|---------------------------------|---------------|------------------------------|-------------|-----------|---------------|-------------------|
| Sistema i                    | ntegrador                                                                                                    |                        | electrónicos   | gubernament     | ales 🐇 📗                |                      |           |                                 |               |                              |             |           |               |                   |
|                              | Procedim                                                                                                    | nientos Cata           |                |                 |                         |                      |           |                                 |               |                              |             |           |               |                   |
| Ingresos<br>Contri<br>Contri | Image: Second second second |                        |                |                 |                         |                      |           |                                 |               |                              |             |           |               |                   |
| Aughter -                    |                                                                                                    | a ao ogroco 🖂          | ·[             |                 |                         |                      |           |                                 |               |                              |             |           |               | _                 |
| Archivo *                    |                                                                                                    |                        |                |                 |                         |                      | E C       |                                 |               |                              |             |           |               |                   |
| 14 44                        | $\langle \rangle$                                                                                                    | >> >i <b>+</b>         |                | 9 60            | 💙 🎇 🖨                   | X 🗐                  | Ja 👗      |                                 |               |                              |             |           |               |                   |
| Arrastrar u                  |                                                                                                    | ado de columna         | aquí para agru | par por esa col | umna                    |                      |           |                                 |               |                              |             |           |               | -                 |
| E Selec                      | Clave                                                                                                    | Fecha                  | LI Resp        | Nombre d        | Solicitud a             | Clave                | Nombre    | Observaciones                   | Clasif. De ga | Descripción de clasif. De ga | Subtotal    | IVA       | Impuesto      | Retenciones       |
| HA F                         | 9298                                                                                                    | 18/07/2017             | 0018 3         | DIRECCION       | Proveedor               | 0018971              |           | SSE/D0975/17. SOL.4127/17. APOR | PADI          | Pago Directo                 | 4.932.46    | 0.00      | 0.00          |                   |
|                              | 9299                                                                                                    | 18/07/2017             | 0093 3         |                 | Deudor                  | 000020               | COORDIN   |                                 |               |                              | 5,000.00    | 0.00      | 0.00          |                   |
|                              | 9300                                                                                                    | 18/07/2017             | 0073 3         | SECRETARI       | Proveedor               | 0000001              | ROVEED    |                                 | AD            | Adjudicación directa         | 2.00        | 0.00      | 0.00          |                   |
| E                            | 9301                                                                                                    | 18/07/2017             | 0018 3         | DIRECCION       | Proveedor               | 0018971              | SINDICAT  | SSE/D0975/17. SOL.4127/17. APOR | PADI          | Pago Directo                 | 4,932.46    | 0.00      | 0.00          |                   |
| E                            | 9302                                                                                                    | 18/07/2017             | 0001 3         | SECRETARI       | Proveedor               | 0000009              | SCOTIAB/  |                                 | PADI          | Pago Directo                 | 172.41      | 27.59     | 0.00          |                   |
|                              | 9303                                                                                                    | 18/07/2017             | 0001 3         | SECRETARI       | Proveedor               | 0000001              | ROVEED    |                                 |               |                              | 15,100.00   | 0.00      | 0.00          |                   |
| 1                            | 9304                                                                                                    | 19/06/2017             | 0001 3         | SECRETARI       | Proveedor               | 0000001              | ROVEED    | Compra directa                  |               |                              | 1,005.00    | 0.00      | 0.00          |                   |
|                              | 9305                                                                                                    | 19/07/2017             | 0001 3         | SECRETARI       | Proveedor               | 0001071              | 🔊 осноа с |                                 |               |                              | 86.21       | 13.79     | 0.00          |                   |
|                              | 9306                                                                                                    | 19/07/2017             | 0001 3         | SECRETARI       | Proveedor               | 0001185              | RIMENTEL  |                                 |               |                              | 103.45      | 16.55     | 0.00          | E                 |
| > F                          | 9307                                                                                                    | 20/07/2017             | 0001 5         | SECRETARI       | Proveedor               | Городон              |           | nruehair                        |               |                              | 85.00       | 0.00      | l n.nn        |                   |
| Solicitudee                  | ordenad                                                                                                    | e por clava de         | eolicitud      |                 | III                     |                      |           |                                 | _             |                              | _           | _         | Inic          | in 🔴 Einal 🔵      |
| oonontaaooo                  | ordonada                                                                                                    | io por ciuro di        | , oonontaa     |                 |                         |                      |           |                                 |               |                              |             |           | No Má:        | Mov: 1000         |
| 1. No. Solici                | tud 2 Ee                                                                                                    | cha 3. U. R <u>esp</u> | , fecha 4, No. | Requisición 5   | - Consultar solicitud o | de egreso            |           |                                 |               |                              |             |           |               |                   |
| No. Solial                   |                                                                                                    |                        |                |                 |                         |                      |           |                                 |               |                              |             |           | V Obtener por | últimos registros |
| NO. SOLO                     | uu:                                                                                                    |                        |                |                 |                         |                      |           |                                 |               |                              | 🚯 Consultar | Anteriore | s Siguientes  | Salir             |
|                              | _                                                                                                    |                        | 0400 110       |                 |                         | A she fa fa ha sha s |           |                                 |               |                              |             |           |               |                   |

8

Una vez que se ejecutó la acción anterior, se mostrará la pantalla "Solicitud de egreso" en modo captura, como la que se presenta a continuación:

| 🔐 Solicitud de egreso - S.I.R.E.GOB. Software cliente windows 14.0027                                                                                                    |                       |                                       | _ = ×                    |
|----------------------------------------------------------------------------------------------------|-----------------------|---------------------------------------|--------------------------|
| Sistema integrador de recursos electrónicos gubernamentales                                                                                                    |                       |                                       |                          |
| Procedimientos Catálogos Auxiliares Miscelánea Por Contabilidad Presupuestos Servicios Consulta Ejecutiva                                                                                                    |                       |                                       | ^                        |
| Impresso     Impresso     Impre |                       |                                       |                          |
| 🕅 Listado de solicitud de egreso 🐹 Solicitud de egreso 🗴                                                                                                    |                       |                                       | -                        |
| Archivo * Estado operación                                                                                                    |                       |                                       |                          |
|                                                                                                    |                       |                                       |                          |
| Clave: 🛄 🖳 U. Resp: 🔟 🚺 👻 🍕                                                                                                    | Entrega:              | <b>•</b>                              | <b>Eecha:</b> 21/06/2017 |
| 🖾 Provecto: 🔹 🖾 Qlasifi: 💌                                                                                                    | ello Piel <u>z</u> u. | *                                     | entrena:                 |
| E OProveedor Deudor                                                                                                    | 🗳 Árga física: 000    | 1 +                                   |                          |
|                                                                                                    |                       |                                       |                          |
|                                                                                                    |                       |                                       |                          |
| Cpto. De egreso Rengión Concepto del ingreso/egreso Descripción del artículo Descripción del concepto                                                                                                    | Cantidad Preci        | io unit. S/impto Precio unit. C/impto | Parcial divisa % de l.   |
| Allo hay datos para mostrar>                                                                                                    |                       |                                       |                          |
| ▼ W( (( ( 0 de 0 ) + )))) / 2 * '* ♥ ( (                                                                                                    |                       |                                       | Þ                        |
| - 211110010010100                                                                                                    |                       |                                       | <u> </u>                 |
|                                                                                                    |                       |                                       | <u> </u>                 |
| E Autorizó 🚽                                                                                                    |                       | Importe:                              |                          |
| Elegoró ADMI -                                                                                                    |                       | LV.A.:                                |                          |
| Observaciones:                                                                                                    |                       | Impuesto:                             |                          |
| Personal Impte. Orden pago:                                                                                                    |                       | Retenciones:                          |                          |
| asignado:                                                                                                    | Total                 | o pogor:                              | 0.00                     |
| CAPS NUM SORL INS 🗛 Administrador Fecha actual 20/07/2017 Facha cicleme 21/06/2017 SO: V                                                                                                    | VVXP (Admir           |                                       |                          |

Se anexará la unidad responsable (por defecto ligada al usuario). Para ello, el usuario dará clic sobre el desplegable del campo "U. Resp", seleccionará de la pantalla "Unidades Responsables" la opción correspondiente y dará clic sobre el botón "Aceptar", como se ilustra a continuación:

| 🐲 Solicitud de egreso                                |                           |                                        |                  |                                       | x     |
|------------------------------------------------------|---------------------------|----------------------------------------|------------------|---------------------------------------|-------|
| Archivo 🔻                                            |                           | Estado operaci                         | ón               | E                                     | -     |
|                                                      | × 🔁 🍸 🌚 🔍                 |                                        |                  |                                       | 7     |
| Clave: 🔤 U. Resp: 0001 👻 🔫                           | 😻 Unidades Respons        | ables                                  | = ×              | - <u>F</u> echa: 21/06/2017           | -     |
|                                                      | <u>B</u> úsqueda:         | Buscar por:                            |                  | •                                     | _     |
| 🖳 Provecto: 🔹 📼 🖾 🗸                                  |                           | Clave U. Res                           | o 👻              | F. entrega:                           | -     |
| Proveedor Obeudor                                    | Arrastrar un encabezado d | e columna aquí para agrupar por esa co | olumna 🔺         | •                                     |       |
|                                                      | Clave U. Resp 🔺           | Cve. Auxiliar No                       | ombre de U. Resp |                                       |       |
|                                                      | > 0001                    | SE                                     | CRETARIA PARTIC  |                                       |       |
| Arrastrar un encabezado de columna aquí para agrupar | 0002                      | DI                                     | RECCION GENERAL  |                                       |       |
| g Cpto. De egreso Renglón Concepto del ingr          | 0003                      | SE                                     | CRETARIA DE DES  | scripción del concepto Cantidad Preci | io ur |
| 8                                                    | 0004                      | SL                                     | JBSECRETARIA DE  |                                       |       |
|                                                      | 0005                      | DI                                     | RECCION GENERAL  |                                       |       |
| . Test                                               | 0006                      | DI                                     | RECCION GENERAL  |                                       |       |
| 2                                                    | 0007                      | SL                                     | JBSECRETARIA DE  |                                       |       |
|                                                      | 0008                      | DI                                     | RECCION GENERAL  |                                       |       |
|                                                      | 0009                      | 00                                     | OORDINACIÓN DE F |                                       |       |
|                                                      | 0010                      | su                                     | JBSECRETARIA DE  |                                       |       |
|                                                      | 0011                      | DI                                     | RECCION GENERAL  |                                       |       |
|                                                      | ▲ 0013                    | D                                      | →                |                                       | •     |
| 211112010010100                                      |                           |                                        |                  |                                       |       |
|                                                      | C Refrescer               | - Accor                                |                  |                                       |       |
|                                                      |                           | And                                    |                  | <u> </u>                              |       |
| 🕞 Autorizó                                           |                           |                                        |                  | Importe:                              |       |
| Elaboró: ADMI                                        |                           |                                        |                  | IVA:                                  | =     |
| Observaciones:                                       |                           |                                        |                  | Impuesto:                             |       |
| Divisa: Valor:                                       |                           |                                        |                  | Total:                                |       |
| Personal                                             |                           | Impte. Orden pago:                     |                  | Retenciones:                          |       |
| asignado:                                            | Dand                      | ianta:                                 | Total a          | 0.00                                  | -     |

Posteriormente se deberá dar clic sobre el desplegable del campo correspondiente al deudor, acción que abrirá la pantalla "Criterios de busqueda para deudores", en la cual se deben acotar los criterios, para generar una consulta específica.

Para este ejemplo, se marca la caja de selección "Sin U. Resp", como se ilustra enseguida:

| 🐲 Solicitud de egreso                                                                                                    |                                                                          |                                                                                                    |                                                                         | - = X                                                                 |
|----------------------------------------------------------------------------------------------------|--------------------------------------------------------------------------|----------------------------------------------------------------------------------------------------|-------------------------------------------------------------------------|-----------------------------------------------------------------------|
| <u>A</u> rchivo *                                                                                                    |                                                                          | Estado operación                                                                                                    | 1                                                                       | 6                                                                     |
|                                                                                                    | Criterios de búsqueda p                                                  | ara deudores                                                                                                    |                                                                         | × 🔒 🗟 🗡                                                               |
| Clave: U. Resp: 0001 • = Proyecto: • Classif.: • Classif.: • Class | U. Resp:<br>U. Resp:<br>Sin U. Resp                                      | Claye: Claye: Claye: Claye: Claye: Claye: Claye: Claye: Claye: Clay: Clay: Cla | [Apellido materno] [Nor<br>Tipo perso<br>© Física<br>© Moral<br>@ Ambad | sha: [21.06/2017 -] sha: [21.06/2017 -] share] nna Cartidad Precio ur |
| Autorizó:<br>Elaboró: ADMI -<br>Observaciones:<br>Divisa:<br>Valor:                                                                                                    | Tipo de búsqueda<br>Alcance exact <u>o</u><br>Búsqueda parcial al jnicio | <ul> <li>Búsgueda parcial donde sea</li> <li>Búsqueda parcial al <u>fi</u>nal</li> </ul>                                                                                                    | No. Má <u>x</u> . Mov. 1000 Deudor:                                     | Todos                                                                 |
| Personal asignado:                                                                                                    | Im<br>Dondio                                                             | pte. Orden pago:                                                                                                    | R<br>Totol a pager:                                                     | etenciones:                                                           |

Hecho lo anterior, la Plataforma desplegará la pantalla "Consulta por deudores", aquí el usuario buscará y seleccionará el deudor para la cabecera del registro y posteriormente dará clic sobre el botón "Aceptar". A continuación se muestra la ventana de Consulta por deudores.

| 😻 Consulta por deudores                   |                        |                                         |                   | - = x      |
|-------------------------------------------|------------------------|-----------------------------------------|-------------------|------------|
| Bú <u>s</u> quedas:                       | nna aquí para agrupa   | Buscar por:           Nombre del deudor |                   | -          |
| Nombre del deudor                         | Clave                  | R.F.C.                                  |                   |            |
| TLAQUILPA                                 | 000525                 |                                         | _                 |            |
| TLILAPAN                                  | 000526                 |                                         |                   |            |
| TOMAS LUCIANO VICENTE                     | 000253                 | TOLV910417263                           |                   |            |
| TOMATLAN                                  | 000109                 |                                         |                   |            |
| TONAYAN                                   | 000527                 |                                         |                   |            |
|                                           | 000651<br>* * *        | TOL E670611 AB9                         |                   |            |
| Clave deudor = _<br>Tipo de búsqueda:<br> | Sig <u>u</u> ientes Is | otal de registros de<br>a consulta: 963 | ✓ <u>A</u> ceptar | X Cancelar |

Una vez realizado esto, se seleccionará el concepto de la operación, dando clic sobre el desplegable del campo "Concepto", lo cual abrirá la ventana "Conceptos movimientos deudor", donde escogerá la opción "GASTOS A COMPROBAR" y dará clic sobre el botón "Aceptar", como se observa en la imagen:

| 🐲 Solicitud de egreso                                                                                              |                                                                                                    |                                                                                                    | _ = ×                                          |
|----------------------------------------------------------------------------------------------------|----------------------------------------------------------------------------------------------------|----------------------------------------------------------------------------------------------------|------------------------------------------------|
| Archivo 🔻                                                                                                    |                                                                                                    | Estado operación                                                                                                    | 8                                              |
| I< << > >> >1 + - ▼ ✓ ×                                                                                            | • • • • •                                                                                                    |                                                                                                    |                                                |
| Clave: 🗾 🖳 U. Resp: 0001 👻 📲                                                                                       | Conceptos movimiento deudor                                                                                                    |                                                                                                    | ▼ <u>E</u> echa: 21/06/2017 →                  |
| Provecto:   Clasif:  Proveedor  Occupation  Clasif:  TLAO                                                          | Búsqueda:                                                                                                    | Buscar por:<br>Clave del concepto -                                                                                                    | F. entrega:                                    |
| Concepto:                                                                                                    | Arrastrar un encabezado de columna aquí par                                                                                                    | a agrupar por esa columna                                                                                                    |                                                |
| Arrastrar un encabezado de columna aquí para agrupar<br>Concepto del ingre<br>Concepto del ingre                   | Clave del V Descripción del concepto<br>8 SALDOS INCIALES DE FIL<br>7 COMPROBACION DE GAS<br>6 FONDO REVOLVENTE<br>4 CLC FONDO<br>3 CAJA CHICA<br>2 VÍATICOS A COMPROBA<br>1 GASTOS A COMPROBAF | Tipo<br>DEICOMISOS Gasto a compr<br>STOS FIDEICOMISOS Gasto a compr<br>Gasto a compr<br>Fondo<br>Gasto a compr<br>R Viáticos<br>C Gasto a compr | e<br>scripción del concepto Cantidad Precio un |
| K1     K4     0 de 0     >     >>     >>     >           •     211110010010100     •     •     •     •     •     • | •                                                                                                    | • • • • • • • • • • • • • • • • • • •                                                                                                    |                                                |
|                                                                                                    | Refrescar Insertar                                                                                                    | Aceptar X Cancelar                                                                                                    |                                                |
| Autorizó     C     Elaboró: ADMI     Observaciones:                                                                | •                                                                                                    |                                                                                                    | Importe:                                       |
| El Divisa: ⊻     Valor:     Asignado:                                                                              | Impte. Orden pa                                                                                                    | jo:                                                                                                    | Total:                                         |

El usuario dará clic sobre el desplegable del campo "F. entrega" y seleccionará la fecha que se establece para realizar la entrega, como se muestra en la siguiente pantalla:

| 🕷 Solicitud de egreso                                                                                                    |                                                   |                                                | - ¤ X                                        |
|----------------------------------------------------------------------------------------------------|---------------------------------------------------|------------------------------------------------|----------------------------------------------|
| Archivo *                                                                                                    | Estado operación                                  |                                                | 6                                            |
|                                                                                                    |                                                   |                                                |                                              |
| Clave: U. Resp: 0001 SECRETARIA PARTICULAR DEL C.                                                                                                    | SOBERNADOR                                        | 📮 Entrega: 🗸                                   | Eecha: 21/06/2017                            |
|                                                                                                    |                                                   | Plazo:                                         |                                              |
| Provecto:                                                                                                    |                                                   | 🖳 Áres física: 0001 💷 SECRETARIA DARTICI I     | . entrega: •                                 |
| GASTOS A COMPROBAR                                                                                                    |                                                   |                                                | d Immjvs                                     |
|                                                                                                    |                                                   |                                                | 28 29 30 31 1 2 3<br>4 5 6 7 8 9 10          |
| Arrastrar un encabezado de colunna aquí para agrupar por esa columna                                                                                                    |                                                   |                                                | 11 12 13 14 15 16 17<br>18 19 20 21 22 23 24 |
| Cpto. De egreso Renglón Concepto del ingreso/egreso                                                                                                    | Descripción del artículo Descripción del concepto | Cantidad Precio unit. S/impto Precio unit. C/r | 25 26 27 28 29 30 1                          |
|                                                                                                    |                                                   |                                                | Hoy Limpiar                                  |
| Press                                                                                                    |                                                   | L                                              |                                              |
|                                                                                                    |                                                   |                                                |                                              |
|                                                                                                    |                                                   |                                                |                                              |
|                                                                                                    | «No hay datos para mostrar»                       |                                                |                                              |
|                                                                                                    |                                                   |                                                |                                              |
|                                                                                                    |                                                   |                                                |                                              |
|                                                                                                    |                                                   |                                                |                                              |
| H4 44 4 0 de 0 > >> >H 7≥ + ** 🐨 🖌 🚺                                                                                                    |                                                   |                                                | Þ                                            |
| - 211110010010100                                                                                                    | • • <b>Q</b>                                      |                                                | <u> </u>                                     |
|                                                                                                    |                                                   |                                                | <u> </u>                                     |
| 💽 Autorizá:                                                                                                    |                                                   | Importe:                                       |                                              |
| Elagoró: ADMI -                                                                                                    |                                                   | LV.A.:                                         |                                              |
| Observaciones:                                                                                                    |                                                   | Impuesto:<br>Total                             |                                              |
| Personal seimado:                                                                                                    | Impte. Orden pago:                                | Retenciones:                                   |                                              |
| and the second second se |                                                   | <b>T</b>                                       | 0.00                                         |

El campo "Observaciones" no es un campo obligatorio, sin embargo permite al usuario agregar datos acerca de su operación, por lo que es recomendable capturarlo.

| 🙀 Solicitud de egreso                                                |                                            |                                   | _ & X                                            |
|----------------------------------------------------------------------|--------------------------------------------|-----------------------------------|--------------------------------------------------|
| <u>A</u> rchivo *                                                    | Estado operación                           |                                   |                                                  |
| <b>™ ≪ ⊄ ⊅ ≫ 1 + = • ✓ × ☆ ▼ ♦ </b> ≪                                |                                            |                                   |                                                  |
| Clave: 0001 - 🛋 SECRETARIA PARTICULAR DEL C. C                       | OBERNADOR                                  | 🖳 Entrega: 🕞 🗸                    | <b>Eecha:</b> 21/06/2017 -                       |
|                                                                      |                                            | Plazo:                            |                                                  |
| Proveedor Deudor 000525 V TLAQUILPA                                  |                                            | 🗣 Área física: 0001 , 🤅           | ECRETARIA PARTICULAR DEL C. GOBERNADOR           |
| GASTOS A COMPROBAR                                                   |                                            |                                   |                                                  |
|                                                                      |                                            |                                   |                                                  |
| Arrastrar un encabezado de columna aquí para agrupar por esa columna |                                            |                                   |                                                  |
| g If Cpto. De egreso Renglón Concepto del ingreso/egreso             | Descripción del artículo Descripción del o | concepto Cantidad Precio unit. SA | mpto Precio unit. C/impto Parcial divisa % de l. |
| 545<br>847                                                           |                                            |                                   |                                                  |
| 8 <del>4</del>                                                       |                                            |                                   |                                                  |
|                                                                      |                                            |                                   |                                                  |
|                                                                      | «No hay datos para mostrar»                |                                   |                                                  |
|                                                                      |                                            |                                   |                                                  |
|                                                                      |                                            |                                   |                                                  |
|                                                                      |                                            |                                   |                                                  |
| ₩ *                                                                  |                                            |                                   | •                                                |
| - 211110010010100                                                    | • • Q                                      |                                   | A                                                |
|                                                                      |                                            |                                   | A                                                |
| 🔜 Autorizó                                                           |                                            |                                   | Importe:                                         |
| Elaboró: ADM -                                                       | _                                          |                                   | LV.A.:                                           |
| observaciones: Generación de un deudor                               |                                            |                                   | Impuesto:                                        |
| E Divisa: ↓ Valor:                                                   | Impte. Orden                               | pago:                             | Total:                                           |
| asignado:                                                            | Dendiente                                  | Tatal a nav                       |                                                  |

Una vez capturados los datos en los campos correspondientes, se deberá guardar el registro. Para ello, el usuario dará clic sobre el botón "Grabar" (F10) ubicado en la Barra de Herramientas, el cual se marca a continuación en la imagen:

| 🍇 Solicitud de egreso                 |                                        |                          |                          |              |                     |                     | -               | σx      |
|---------------------------------------|----------------------------------------|--------------------------|--------------------------|--------------|---------------------|---------------------|-----------------|---------|
| <u>A</u> rchivo *                     |                                        | Estado operación         |                          |              |                     |                     |                 | 8       |
| 1< << < > >> >1 +                     |                                        | K9LXB                    |                          |              |                     |                     |                 |         |
| Clave: U. Res                         | SP: 0001 - 📲 SECRETARIA PARTICULAR DEL | . C. GOBERNADOR          |                          | Entreg       | 18: -               |                     | Eecha: 21/06/20 | 17 -    |
| E pourste a E Co                      | aif:                                   |                          |                          | 🖳 Plaz       | .01                 |                     |                 | 47      |
| Proveedor Deudor 00                   | 10525 - TLAQUILPA                      |                          |                          | 🖳 Árga físir | a: 0001 👻 SECRET    | ARIA PARTICULAR DEL | c. GOBERNADO    | R       |
| Concepto: 1 - GASTO                   | IS A COMPROBAR                         |                          |                          |              |                     |                     |                 |         |
|                                       |                                        |                          |                          |              |                     |                     |                 |         |
| Arrastrar un encabezado de colum      | na aquí para agrupar por esa columna   |                          |                          |              |                     |                     |                 |         |
| g Cpto. De egreso Renglón             | Concepto del ingreso/egreso            | Descripción del artículo | Descripción del concepto | Cantidad     | Precio unit. S/mpto | Precio unit. C/mpto | Parcial divisa  | % de l. |
| ₽₽                                    |                                        |                          |                          |              |                     |                     |                 |         |
| esup.                                 |                                        |                          |                          |              |                     |                     |                 |         |
|                                       |                                        |                          |                          |              |                     |                     |                 |         |
|                                       |                                        | «No hay                  | datos para mostrar»      |              |                     |                     |                 |         |
|                                       |                                        |                          |                          |              |                     |                     |                 |         |
|                                       |                                        |                          |                          |              |                     |                     |                 |         |
|                                       |                                        |                          |                          |              |                     |                     |                 |         |
| ₩                                     | * 7                                    |                          |                          |              |                     |                     |                 | Þ       |
| + 211110010010100 +                   | · · · · · ·                            | Q                        |                          |              |                     |                     |                 |         |
|                                       |                                        |                          |                          |              |                     |                     |                 |         |
| T Autorizó                            |                                        |                          |                          |              |                     | Importe:            |                 |         |
| Elaboró: ADMI -                       |                                        |                          |                          |              |                     | LV.A.:              |                 | =       |
| Observaciones: Generación de un deudo | r/                                     |                          |                          |              |                     | Impuesto:           |                 |         |
| Personal                              | Valor.                                 |                          | Impte. Orden pago:       |              |                     | Retenciones:        |                 |         |
| asignado:                             |                                        |                          |                          |              | 3 22                |                     |                 | · ·     |

Al dar clic sobre dicho botón, la Plataforma mostrará el registro en modo de consulta como se visualiza a continuación:

| 🝓 Solicitud de egreso                                                |                                             | _ a x                                                                             |
|----------------------------------------------------------------------|---------------------------------------------|-----------------------------------------------------------------------------------|
| Archivo *                                                            | Estado operación                            | 8                                                                                 |
|                                                                      | 🐝 🎱 🝌 🗶 🖴 🕥 🂰 🛧 🖬                           | 8 🗯 🖾 🔒 📉                                                                         |
| Clave: 9309 U. Resp: 0001 - =6 SECRETARIA PARTICULAR DEL C. C        |                                             | Entrega: - Fecha: 21/06/2017 -                                                    |
|                                                                      |                                             | E Plazo: GE GENÉRICO                                                              |
| 🖳 Provecto: 🔹 💌 🖾 Clasif.: 💌                                         |                                             | F. entrega: 21/06/2017 -                                                          |
| COOS25 - TLAQUILPA                                                   |                                             | 🖳 Árga física: 0001 🚽 SECRETARIA PARTICULAR DEL C. GOBERNADOR                     |
| GASTOS A COMPROBAR                                                   |                                             |                                                                                   |
| INGRESANDO OPERACIÓN                                                 |                                             |                                                                                   |
| Arrastrar un encabezado de columna aquí para agrupar por esa columna |                                             |                                                                                   |
| Concepto del ingreso/egreso                                          | Descripción del artículo Descripción del co | oncepto Cantidad Precio unit. S/impto Precio unit. C/impto Parcial divisa % de l. |
|                                                                      |                                             |                                                                                   |
| Pag                                                                  |                                             |                                                                                   |
|                                                                      |                                             |                                                                                   |
|                                                                      |                                             |                                                                                   |
|                                                                      | «No hay datos para mostrar»                 |                                                                                   |
|                                                                      |                                             |                                                                                   |
|                                                                      |                                             |                                                                                   |
|                                                                      |                                             |                                                                                   |
|                                                                      |                                             |                                                                                   |
|                                                                      |                                             |                                                                                   |
| 211110010010100                                                      |                                             |                                                                                   |
| . Secretaria Particular del C. Gobernador                            |                                             |                                                                                   |
|                                                                      |                                             |                                                                                   |
| 🕞 Autorizó: 🗸 🗸                                                      |                                             | Importe: 0.00                                                                     |
| Elagoró: ADMI - SUPERUSUARIO                                         |                                             | I.V.A.: 0.00                                                                      |
| Observaciones: Generación de un deudor                               |                                             | Impuesto: 0.00                                                                    |
| Personal PESOS Valor: 1.00000                                        | Impte. Orden p                              | Dago: Dogo Dago Dago Dago Dago Dago Dago Dago                                     |
| asignado:                                                            | Dendienter                                  |                                                                                   |

#### 1.1.2.2. Insertar detalle

Una vez ejecutada la acción anterior, lo siguiente será agregar los detalles a la operación, para esto el usuario se posicionará y dara clic en el botón "Edición" (Enter), como se muestra en la siguiente imagen:

| 🙀 Solicitud de egreso                                                  |                                          |                       |                                         | - 0                    | ×       |
|------------------------------------------------------------------------|------------------------------------------|-----------------------|-----------------------------------------|------------------------|---------|
| Archivo *                                                              | Estado operación                         |                       |                                         |                        | 8       |
| G G G D D D H B G 🗆 A Y 🍫 🔍                                            | 🖌 🎱 🚠 🗙 🚍 🔊 🌊 🛊 🗉                        | a 🚨 🗯 🕎 🔒             |                                         |                        | _       |
| Clave: 3309 Q. U. Resp: 0001 - 🛒 SECRETARIA PARTICULAR DEL C. G        | SOBERNADOR                               |                       | rega: v                                 | Eecha: 21/06/2017      | -       |
|                                                                        |                                          | R, F                  | Plago: GE + GENÉRICO                    |                        |         |
| Proyecto:                                                              |                                          | -                     |                                         | F. entrega: 21/06/2017 | _       |
| CODES25 TLAQUILPA                                                      |                                          | ₩⇒ Ar <u>e</u> a '    | fisica: 0001 - SECRETARIA PARTICULAR    | DEL C. GOBERNADOR      |         |
| INGRESANDO OPERACIÓN                                                   |                                          |                       |                                         |                        |         |
| Arraetrar un ancelhazarto da columna anuí nara annunar nor asa columna |                                          |                       |                                         |                        |         |
| Arrastrar un encabezado de columna adul para agrupar por esa columna   |                                          |                       |                                         |                        |         |
| g Cpto. De egreso Renglón Concepto del ingreso/egreso                  | Descripción del artículo Descripción del | lel concepto Cantidad | Precio unit. S/impto Precio unit. C/imp | oto Parcial divisa 9   | % de l. |
| 12 22                                                                  |                                          |                       |                                         |                        |         |
| less l                                                                 |                                          |                       |                                         |                        |         |
| -                                                                      |                                          |                       |                                         |                        |         |
|                                                                        |                                          |                       |                                         |                        |         |
|                                                                        | «No hay datos para mostrar»              |                       |                                         |                        |         |
|                                                                        |                                          |                       |                                         |                        |         |
|                                                                        |                                          |                       |                                         |                        |         |
|                                                                        |                                          |                       |                                         |                        |         |
| 44 44 4 0 de 0 >>>> >> 34 4 '* 9                                       |                                          |                       |                                         |                        |         |
| 211110010010100                                                        |                                          |                       |                                         |                        |         |
| . Secretaria Particular del C. Gobernador                              |                                          |                       |                                         |                        | ×П      |
|                                                                        |                                          |                       |                                         |                        |         |
| R Autorizó:                                                            |                                          |                       | Importe:                                | 0.00                   | =       |
| Elaboró: ADMI V SUPERUSUARIO                                           |                                          |                       | I.V.A.:                                 | 0.00                   |         |
| Uvisa: 01 + PESOS Valor: 1.00000                                       |                                          |                       | Total                                   | 0.00                   |         |
| Personal                                                               | Impte. Or                                | len pago:             | Retenciones:                            | 0.00                   |         |
| asynava.                                                               | D F F F                                  |                       | <b>T</b> 1 1                            |                        |         |

Esta acción abrirá la pantalla "Edición de detalle de solicitud de egresos", en la cual se deberá dar clic sobre el botón "Insertar" 🛨 (F3), ubicado en la Barra de Herramientas, como se observa a continuación:

| Ma Edición de deta                | alle de solicitud de egresos                                                       |                                                                |                 |                                                                                                    | x                                                                         |
|-----------------------------------|------------------------------------------------------------------------------------|----------------------------------------------------------------|-----------------|----------------------------------------------------------------------------------------------------|---------------------------------------------------------------------------|
| I< << < >                         | >> >1 🕂 - 💌 🗸 >                                                                    | 🔁 🗞 🗞 🔄                                                        | 🤹 🔥             | *                                                                                                    |                                                                           |
| Cpto. egreso:                     | v dig                                                                              | No <u>d</u> educible                                           | 🖳 U. Resp:      | v dig                                                                                                    | Provecto:                                                                 |
| Descripción de<br>concepto:       |                                                                                    |                                                                |                 | <ul> <li>Presupuestal</li> <li>Conc. inventariable</li> <li>Conc. Activo fijo</li> </ul>                                                                            | <ul> <li>Compensa ret.</li> <li>Exento de IVA</li> <li>Interés</li> </ul> |
| Cantidad:<br>Precio unit.s/Impto: | e Retención                                                                        | Dy/sa:     2:     3:     4:     Acreedor Deudor % f a mostrar> | 5: Reten. Impor | Valor:     Valor:     S:     Parcial s/Impto:     % IV/A:     IV/A. Gto.     % Impuesto :     Impte. Impuesto :     Impte. retenciones     Precio unitario a pagar: | Parcial a pagar:                                                          |
| •                                 |                                                                                    |                                                                |                 |                                                                                                    | Real Provide August 2015                                                  |
| Cód. contable:                    | Departamento contable                                                              | e: 💽 🖳 Ce <u>n</u> tro costo:                                  | •               |                                                                                                    |                                                                           |
|                                   | <no h<="" td=""><td>ay datos para mostrar&gt;</td><td></td><td></td><td></td></no> | ay datos para mostrar>                                         |                 |                                                                                                    |                                                                           |
|                                   |                                                                                    |                                                                |                 |                                                                                                    |                                                                           |
|                                   |                                                                                    |                                                                |                 |                                                                                                    | Einalizar Detalle                                                         |

Una vez ejecutada la acción anterior, se deberán registrar los campos que se requieren para el detalle de la solicitud de egreso, como se observa en la imagen siguiente:

| 🙀 Edición de detalle de solicitud de egresos                                                                                                    |                                                                                                    | 7 X ?                                                                        |
|----------------------------------------------------------------------------------------------------|----------------------------------------------------------------------------------------------------|------------------------------------------------------------------------------|
|                                                                                                    |                                                                                                    |                                                                              |
| 🖳 Cpto. Egreso: 🔍 🚽                                                                                                    | M 👻 📲 SECRETARIA PARTICULAR DEL C.                                                                                                    | GOBERN 🗳 Proyecto: 🕞 🗸                                                       |
| Artículo int.: Medida:                                                                                                    | •                                                                                                    |                                                                              |
| Descripción de concepto:                                                                                                    | <ul> <li>Presupuestal</li> <li>Conc. Inventariable</li> <li>Conc. Activo fijo</li> </ul>                                                                                             | <ul> <li>Compensa ret.</li> <li>Exento de I.V.A.</li> <li>Interés</li> </ul> |
| Cantidad:       1.00       Image: Digisa:         Precio unit. s/Impto.:       % Descuentos:       1:       2:       3:       4:       5:         Tipo       Clave       Retención       Acreedor       Deudor       % Reten.       Importe                    Hit         0 de 0       >>>> >> >> >> >> >> >> >> >> >> >> >> | Área fís: 0001      SECRETARIA PAR     Valor:     Parcial s/impto:     NUVA:     IVVA. Gto:     Minpuesto:     Parcial c/impto:     Impte. Retenciones:     Precio unitario a pagar: | TICULAR DEL C. GOBERNADOR                                                    |
| Cód. Contable:   Departamento contable:   Dist. Porcentuat                                                                                                    | 0                                                                                                    |                                                                              |
| Constraints Particular del C. Gobernador                                                                                                    | × <b>X</b>                                                                                                    | ✓ Einalizar detaile                                                          |

20

- 1. "Buscar clave presupuestal" (a, con esta opción se permitirá seleccionar la clave presupuestal que corresponde el movimiento.
- 2. Concepto de egreso de la operación: El usuario dará clic en la opción desplegable del campo y seleccionará el concepto a utilizar.
- 3. Descripción de concepto: El usuario podrá ingresar una descripción al detalle, campo no es obligatorio.
- 4. "Parcial a pagar": El usuario tecleará el importe a pagar por el concepto seleccionado que corresponde al anticipo que se va a generar.
- 5. "Botón Calcular": El usuario dará clic sobre el botón de cálculo (1), ubicado junto al campo de Parcial a pagar, al realizar la acción anterior se ejecutará la operación de cálculo y se llenarán automaticamente algunos de los campos dentro del detalle.

| 🐐 Edición de detalle de solicitud de egresos                                                                                                    | X E                                                                                                    |
|----------------------------------------------------------------------------------------------------|----------------------------------------------------------------------------------------------------|
|                                                                                                    |                                                                                                    |
| 🖳 Cpto. Egreso: 514 🗸 📲 🎽 triales v Útiles de Oficina. No inventariab 📄 No deducible 🔍 U. Resp: 000                                                                                                    | M 👻 📲 SECRETARIA PARTICULAR DEL C. GOBERN 🖳 Proyecto: 💦 🗸                                                                                           |
| Artículo int.: Medida:                                                                                                    | •                                                                                                    |
| Descripción de Creación de un deudor<br>concepto:<br>3)                                                                                                    | Orresupuestal     Compensa ret.     Conc. Inventariable     Exerto de I.Y.A.     Conc. Activo fijo     Interés                                      |
| Cantidad:         1.00         Image: Divise:         →           Precio unit sAmpto.:         15,000.00         % Descuentos:         1:         2:         3:         4:         5:                                                           | Àrea fís: 0001 → SECRETARIA PARTICULAR DEL C. GOBERNADOR     Yalor: 1.00000     Parcial s/impto: 15,000.00     % I.V.A. 0.00 I.V.A. Gto: 0.00       |
| Tipo Clave Retención Acreedor Deudor % Reten. Importe                                                                                                    | % Impuesto: 0.00 Impte. Impuesto: 0.00<br>Parcial c/impto: 15,000.00<br>Impte. Retenciones: 0.00<br>Precig unitario a pagar: 4) Parcial a pagar: 5) |
| ₩4 ≪4 0 de 0 > >> >> >> >> >> >> >> >> >> >> >> >>                                                                                                    |                                                                                                    |
| Cód. Contable: Departamento contable: Dist. Porcentual:                                                                                                    |                                                                                                    |
| 211001 • 211110010010100 • 139 • B • A • E470 • Y • 1100117 • 1 • E4700001001                                                                                                    | - <b>Q</b> 1)                                                                                                    |
| Materiales y Útiles de Oficina . Secretaria Particular del C. Gobernador . Otros . Transparencia, Rendición de Cuentas y C<br>Recursos Fiscales . Gasto Corriente . Proyecto de tipo E del programa presupuestario IGUALDAD DE GÉNERO para la U | ombate a la Corrupción . Estado de Derecho . Igualdad De Género . Gobierno .<br>R. SECRETARIA PARTICULAR DEL C. GOBERNADOR                          |
|                                                                                                    | Salir Einalizar detalle                                                                                                    |

Para guardar el registro se deberá dar clic sobre el botón "Grabar" (F10), ubicado en la Barra de Herramientas de la pantalla, como se observa enseguida:

| Edición de detalle de solicitud de egresos                                                                                         |                                                             | x                                    |
|----------------------------------------------------------------------------------------------------|-------------------------------------------------------------|--------------------------------------|
|                                                                                                    | 1 J 2                                                       |                                      |
| CG MATERIALES Y UTILES DE OFICINA                                                                                                  | 🖳 U. Resp: 0086 🔹 🖷 SECRETARÍA TÉCNICA                      | Provecto: 0000077 🔹                  |
| Descripción de MATERIALES Y ÚTILES DE OFICINA                                                                                      | Presupuestal                                                | 🗖 Compensa ret.                      |
| concepto.                                                                                                    | Conc. inventariable                                         | Exento de IVA                        |
|                                                                                                    | Conc. Activo njo                                            | Interes .                            |
|                                                                                                    | 🖳 Area <u>f</u> ís.: 0086 👻 SECRETARÍA TÉC                  | NICA                                 |
| Cantidad: 1.00 🖳 Divisa:                                                                                                    | Valor: 1.00000                                              |                                      |
| Precio unit.s/Impto: 200.00 % Descuentos: 1: 2: 3: 4:                                                                              | 5: \$: Parcial s/Impto:                                     | 200.00                               |
|                                                                                                    | % I.V.A.: 0.00 I.V.A. Gto:                                  | 0.00                                 |
| Tipo Clave Retención Acreedor Deudor %                                                                                             | Reten. Importe                                              | 0.00                                 |
|                                                                                                    | impuesto :                                                  | 0.00                                 |
| <no datos="" hav="" mostrar="" para=""></no>                                                                                       | Impte. retenciones:                                         | 0.00                                 |
|                                                                                                    | Precio unitario a papar:                                    | Parcial a pagar:                     |
|                                                                                                    | 200.00                                                      | 200.00                               |
|                                                                                                    | •                                                           |                                      |
|                                                                                                    |                                                             |                                      |
| Cód. contable: Departamento contable: E Centro costo:                                                                              | <ul> <li>Dist. porcentual:</li> </ul>                       | •                                    |
| 211113051140001 • E083P0135 • 122 • 361 • 90 • 15 • 1 • 00000                                                                      | • 115007701 • • 1 • 🔍                                       |                                      |
| SECRETARIA TÉCNICA . MINISTERIO PÚBLICO . Procuración de Justicia . ASUNTOS JURÍDICOS . NIVE<br>SECRETARIA TÉCNICA GASTO CORRIENTE | L ESTATAL . Periodo 2015 . RECURSOS FISCALES . NO ESPECIFIC | CADO . SubProyecto de tipo E de de 🔗 |
|                                                                                                    |                                                             | Einalizar Detalle                    |

La acción anterior mostrará la ventana "Edición de detalle de solicitud de egresos" en modo de consulta, como se muestra en la siguiente imagen:

| Na Edición de detalle de solicitud de egresos                                                                                                    |                                                                                                    | x                                                                         |
|----------------------------------------------------------------------------------------------------|----------------------------------------------------------------------------------------------------|---------------------------------------------------------------------------|
| 11 II II II II II II II II II II II II I                                                                                                    | <u>.</u>                                                                                                    |                                                                           |
| CG MATERIALES Y UTILES DE OFICINA IN deducible U. Resp. 008                                                                                                    | 6 ▾ 📲 SECRETARÍA TÉCNICA                                                                                                    | Proyecto: 0000077 -                                                       |
| Descripción de concepto:                                                                                                    | Presupuestal     Conc. inventariable     Conc. Activo fijo                                                                                                    | <ul> <li>Compensa ret.</li> <li>Exento de IVA</li> <li>Interés</li> </ul> |
| Cantidad:         1.00         Divisa:         01 with M.N.           Precio unit.s/Impto:         200.00         % Descuentos:         1:         2:         3:         4:         5:           Tipo         Clave         Retención         Acreedor         Deudor         % Reten.         Importel | Area fis.:         0086         SECRETARIA TÉC           Valor:         1.00000           \$:         Parcial s/Impto:           % LV.A.:         0.00           LV.A.Gto.:         LV.A.Gto.: | 200.00<br>0.00                                                            |
| <no datos="" hay="" mostrar≻<="" para="" th=""><th>% Impuesto: 0.00 Impte. Impuesto:<br/>Impte. retenciones:<br/>Precio unitario a pagar:<br/>200.00</th><th>0.00<br/>0.00<br/>Parcial a pagar:<br/>200.00</th></no>                                                                                    | % Impuesto: 0.00 Impte. Impuesto:<br>Impte. retenciones:<br>Precio unitario a pagar:<br>200.00                                                                                                 | 0.00<br>0.00<br>Parcial a pagar:<br>200.00                                |
|                                                                                                    |                                                                                                    |                                                                           |
| Cód. contable: Departamento contable: E Centro costo:                                                                                                    |                                                                                                    |                                                                           |
| 211113051140001 E083P0135 122 361 90 15 1 00000 115007701                                                                                                    | 21101 1                                                                                                    |                                                                           |
| SECRETARÍA TÉCNICA . MINISTERIO PÚBLICO . Procuración de Justicia . ASUNTOS JURÍDICOS . NIVEL ESTATAL . Periodo<br>SECRETARÍA TÉCNICA . MATERIALES Y ÚTILES DE OFICINA . GASTO CORRIENTE                                                                                                    | 2015 . RECURSOS FISCALES . NO ESPECIFIC                                                                                                    | CADO . SubProyecto de tipo E de de 👘 🔺                                    |
|                                                                                                    |                                                                                                    | 🖉 Einalizar Detalle 🛛 🟭 Salir                                             |

**Nota**: El usuario puede realizar la captura de uno o varios detalles, para ello podrá presionar el botón "Insertar" nuevamente.

La solicitud de egreso con sus detalles se pueden observar en la siguiente imagen:

| 🔌 Solicitud de egreso                                                |                          |                          |             |                          |                  |                    | ×        |
|----------------------------------------------------------------------|--------------------------|--------------------------|-------------|--------------------------|------------------|--------------------|----------|
| Archivo *                                                            | Estado operación         |                          |             |                          |                  |                    | 8        |
| K K K K K K K K K K K K K K K K K K K                                | 📓 🌒 🚠 🗙 🚍 🗞 🍕            | 🚖 🖬 🤱 🗯 🕅                |             |                          |                  |                    |          |
| Clave: 9309 🖳 U. Resp: 0001 - 🍕 SECRETARIA PARTICULAR DEL C          | GOBERNADOR               |                          | Entrega:    | · ·                      |                  | Eecha: 21/06/2017  | -        |
|                                                                      |                          |                          | Plazo:      | GE - GENÉRICO            |                  |                    |          |
| Proyecto: V Qasif. V                                                 |                          |                          | -           |                          | F. e             | ntrega: 21/06/2017 | -        |
| CODS25 TLAQUILPA                                                     |                          |                          | Area física | 0001 - SECRETARIA        | PARTICULAR DEL   | C. GOBERNADOR      |          |
| GASTOS A COMPROBAR                                                   |                          |                          |             |                          |                  |                    |          |
|                                                                      |                          |                          |             |                          |                  |                    |          |
| Arrastrar un encabezado de columna aquí para agrupar por esa columna |                          |                          |             |                          |                  |                    |          |
| g Cpto. De egreso Renglón Concepto del ingreso/egreso                | Descripción del artículo | Descripción del concepto | Cantidad    | Precio unit. S/impto Pre | cio unit. C/mpto | Parcial divisa     | % de l.  |
| > 514 1 Materiales y Útiles de Oficina_No inventariab                | a -                      | Creación de un deudor    | 1.00        | 15,000.00                | 15,000.00        | 15,000.00          |          |
| Press                                                                |                          |                          |             |                          |                  |                    |          |
| (†                                                                   |                          |                          |             |                          |                  |                    |          |
|                                                                      |                          |                          |             |                          |                  |                    |          |
|                                                                      |                          |                          |             |                          |                  |                    |          |
|                                                                      |                          |                          |             |                          |                  |                    |          |
|                                                                      |                          |                          |             |                          |                  |                    |          |
|                                                                      |                          |                          |             |                          |                  |                    |          |
|                                                                      |                          |                          |             |                          |                  |                    |          |
|                                                                      |                          |                          |             |                          |                  |                    | •        |
| 211110010010100                                                      |                          |                          |             |                          |                  |                    | <b>^</b> |
| . Secretaria Particular del C. Gobernador                            |                          |                          |             |                          |                  |                    |          |
|                                                                      |                          |                          |             |                          |                  |                    |          |
|                                                                      |                          |                          |             |                          | Importe:         | 15,000.00          | =        |
| Ohservaniones: Generatión de un deudor                               |                          |                          |             |                          | Impuesto:        | 0.00               |          |
| Divisa: 01 - PESOS Valor: 1.00000                                    |                          |                          |             |                          | Total:           | 15,000.00          |          |
| Personal                                                             |                          | Impte. Orden pago:       |             | R                        | etenciones:      | 0.00               |          |
| asignauu.                                                            | -                        |                          |             |                          |                  |                    |          |

#### 1.1.3. Finalizar Solicitud

Posteriormente el usuario finalizará la captura de la operacion, dando clic sobre el botón "Finalizar" i (Ctrl+Alt+F), ubicado en la Barra de Herramientas, como se indica a continuación:

| 🙀 Solicitud de egreso                                                |                                                   | _ = ×                    |
|----------------------------------------------------------------------|---------------------------------------------------|--------------------------|
| Archivo *                                                            | Estado operación                                  | 6                        |
| ◨                                                                    | 🍝 🧐 🏊 🗙 🚍 🕥 💰 🛊 📼 🚴 🗯                             | 🖾 📑 💀 💙                  |
| Clave: 9309 🗳 U. Resp: 0001 🗸 🖷 SECRETARIA PARTICULAR DEL C. GO      | OBERNADOR Entrega:                                | Eecha: 21/06/2017 -      |
| Proyecto: 🗾 💌 🛄 Glasif.: 💌                                           |                                                   | F. entrega: 21/06/2017 - |
| Proveedor  Deudor  DO0525  TLAQUILPA                                 | 🕮 Ár <u>e</u> a física: 0001 👻 SECRETARIA PARTICL | LAR DEL C. GOBERNADOR    |
| GASTOS A COMPROBAR                                                   |                                                   |                          |
| INGRESANDO OPERACIÓN                                                 |                                                   |                          |
| Arrastrar un encabezado de columna aquí para agrupar por esa columna |                                                   |                          |
| g III Cpto. De egreso Renglón Concepto del ingreso/egreso            | Descripción del artículo Descripción del concepto | Cantidad Precio un       |
| 🐣 > 514 1 Materiales y Útiles de Oficina_No inventariab 👼            | Creación de un deudor                             | 1.00                     |
| 105<br>101<br>101<br>101<br>101<br>101<br>101<br>101                 |                                                   | •                        |
| 211110010010100                                                      |                                                   | <u>^</u>                 |
| . Secretaria Particular del C. Gobernador                            |                                                   | 4                        |
| 📭 Autorizó: 🗸                                                        | Impor                                             | te: 15,000.00            |
| Elaboró: ADMI 🗸 SUPERUSUARIO                                         |                                                   | A.: 0.00                 |
| Observaciones: Generación de un deudor                               | Impues                                            | to: 0.00                 |
| PESOS Valor: 1.00000                                                 | a Orden page:                                     | al: 15,000.00            |
| asignado:                                                            |                                                   |                          |

Luego se deberá confirmar la finalización de la solicitud de egreso, dando clic sobre el botón "Sí", como se observa enseguida:

| Archivo * Estado operación     Image: Secretaria Particular Del C. CoBERNADOR     Clave: 3339     Image: Secretaria Particular Del C. CoBERNADOR     Image: Secretaria Particular Del C. CoBERNADOR     Image: Secretaria Particular Del C. CoBERNAD                                                                                                    |
|----------------------------------------------------------------------------------------------------|
| Clave: 9309 U. Resp: 0001 Image: Clave:   Provector Image: Clave: 9309 U. Resp: 0001 Image: Clave:   Provector Image: Clave: Image: Clave: Image: Clave: Image: Clave:   Provector Image: Clave: Image: Clave: Image: Clave: Image: Clave:   Provector Image: Clave: Image: Clave: Image: Clave: Image: Clave:   Provector Image: Clave: Image: Clave: Image: Clave: Image: Clave:   Provector Image: Clave: Image: Clave: Image: Clave: Image: Clave:   Image: Clave: Image: Clave: Image: Clave: Image: Clave:   Image: Clave: Image: Clave: Image: Clave: Image: Clave:   Image: Clave: Image: Clave: Image: Clave: Image: Clave:   Image: Clave: Image: Clave: Image: Clave: Image: Clave:   Image: Clave: Image: Clave: Image: Clave: Image: Clave:   Image: Clave: Image: Clave: Image: Clave: Image: Clave:   Image: Clave: Image: Clave: Image: Clave: Image: Clave:   Image: Clave: Image: Clave: Image: Clave: Image: Clave:   Image: Clave: Image: Clave: Image: Clave: Image: Clave:   Image: Clave: Image: Clave: Image: Clave: Image: Clave:   Image: Clave: Image: Clave: Image: Clave: Image: Clave:   Image: Clave: Image: Clave: Image: Clave: Image                                                                                                    |
| Clave: 9309 U. Rep: 0001 • • SECRETARIA PARTICULAR DEL C. GOBERNADOR Entrega: • GENÉRICO<br>Proyecto: • Gelasif: • F. entrega: 21/06/2017 •<br>Provector • Dedor 000525 • T.L.AOULPA<br>Concepto: 1 • GASTOS A COMPROBAR<br>INCRESANDO OPERACIÓN                                                                                                    |
| Proyecto:                                                                                                    |
| Concepto:     Concepto:     Concepto:     Concepto:     Concepto:     Concepto:     Concepto:     Concepto:     Concepto:     Sile 1 Materiales y Utiles de Officin     Sile 0 Officin     Sile 0 Offi                                                                               |
| Concepto: 1 GASTOS A COMPROBAR<br>INGRESANDO OPERACIÓN   Arrastrar un encabezado de columna aquí para agrupar por esa columna  Confirmación  Confirmación  Confirmación  Está seguro de finalizar el registro de la operación?  Está seguro de finalizar el registro de la operación?  Está seguro de final de de de de de de de de de de de de de                                                                                                    |
| INGRESANDO OPERACIÓN         Image: Sando operación         Image: Sando operación                                                                                                    |
| Arrastrar un encabezado de columna aquí para agrupar por esa columna<br>Concepto del ingreso/egreso<br>Sil 1 Materiales y útiles de Oricin<br>Está seguro de finalizar el registro de la operación?<br>Está seguro de finalizar el registro de la operación?<br>Está seguro de finalizar el registro de |
| Renglón       Concepto del ingresolegrest       Confirmación       ×       Descripción del concepto       Cantidad       Precio ur         >       514       1       Materiales y Útiles de Oficini       ¿Está seguro de finalizar el registro de la operación?       Creación de un deudor       1.00         Materiales y Útiles de Oficini       Sill       No       No       Image: Sill       No         211110010010100       Image: Sill       Image: Sill       Imag                                                                                                    |
| Site       1       Materiales y Utiles de Oficin       2       ¿Está seguro de finalizar el registro de la operación?       Creación de un deudor       1.00         Image: Site       No       Image: Site       No       Image: Site       Image: Site       Image:                                                                                                    |
|                                                                                                    |
|                                                                                                    |
|                                                                                                    |
| K( << 1 de 1 → → → → → × '* ♥ < Ⅲ 2111100100100                                                                                                    |
| K( << ( 1 de 1 → ) > ) > > → + '+ ▼      21111001001000                                                                                                    |
| Image: With the state of the state of th                                                                                           |
| 211110010010100                                                                                                    |
|                                                                                                    |
| . Secretaria Particular del C. Gobernador                                                                                                    |
|                                                                                                    |
|                                                                                                    |
| Observaciones: Generación de un deudor Inpuesto: 0.00                                                                                                    |
| EQ Divisa:         01 → PESOS         Yalor:         1.00000         Total:         15,000.00                                                                                                    |
| asignado:                                                                                                    |

26

Al realizar la acción anterior se mostrará el registro de la solicitud de egreso con el estado "EN ESPERA DE AUTORIZACIÓN", como se observa en la pantalla siguiente:

| 🍇 Solicitud de egreso                                                |                          |                                 | -                 | = x       |
|----------------------------------------------------------------------|--------------------------|---------------------------------|-------------------|-----------|
| Archivo -                                                            | Estado operación         |                                 |                   | D         |
| ◨ᄣСѸѸӣ҄҄҄҄ + 6 ┇ ᢦ × 4 Ÿ � �                                         | 🍇 🎱 🌆 🗙 🖨 🕥 💰            | 🔮 🖬 💑 🗯 🐯                       | <b>b</b>          | Y         |
| Clave: 9309 U. Resp: 0001 - =                                        | OBERNADOR Entrega:       |                                 | Eecha: 21/06/201  | 17 *      |
| Proyecto:                                                            |                          | F. e                            | ntrega: 21/06/201 | 17 👻      |
| Constants                                                            | Area fisica: 00          | 001 - SECRETARIA PARTICULAR DEL | C. GOBERNADOR     | 8         |
|                                                                      |                          |                                 |                   |           |
| Arrastrar un encabezado de columna aquí para agrupar por esa columna |                          |                                 |                   |           |
| g Cpto. De egreso Renglón Concepto del ingreso/egreso                | Descripción del artículo | Descripción del concepto        | Cantidad F        | Precio ur |
| > 514 1 Materiales y Útiles de Oficina_No inventariab 🗖              |                          | Creación de un deudor           | 1.00              |           |
| ecup<br>₩ ≪ < 1 de 1 → >> >>> ?a ★ '* ♥                              |                          |                                 |                   | •         |
| 211110010010100                                                      |                          |                                 |                   | A         |
| . Secretaria Particular del C. Gobernador                            |                          |                                 |                   | *         |
| 🖳 Autorizó: 🚽                                                        |                          | Importe:                        | 15,000.00         | =         |
| Elaboró: ADMI V SUPERUSUARIO                                         |                          | LV.A.:                          | 0.00              |           |
| Observaciones: Generación de un deudor                               |                          | Impuesto:                       | 15 000 00         |           |
| Personal Personal Impi                                               | te. Orden pago:          | Retenciones:                    | 0.00              |           |
| asignado:                                                            |                          |                                 |                   |           |

### 1.1.4. Autorizar Solicitud

Posteriormente autorizará la solicitud de egreso, dando clic sobre el botón "Autorizar" (Ctrl+U), ubicado en la Barra de Herramientas, el cual se marca en la siguiente pantalla:

| 🐐 Solicitud de egreso                                                                                                    | _ = ×                       |
|----------------------------------------------------------------------------------------------------|-----------------------------|
| Archivo • Estado operación                                                                                                    | 6                           |
| K K Z D D H H H K K K Y 🗞 🔍 😹 🗐 👍 🗙 🚔 🖄 🍰 🛊 🖼 🙏 🗯                                                                                                    | 🖾 📑 📑 🗸                     |
| Clave: 9309 Clux. Resp: 0001 - eg SECRETARIA PARTICULAR DEL C. GOBERNADOR Clave: Clave: Clave | <u>F</u> echa: 21/06/2017 → |
| 🖳 Proyecto: 🔹 🖳 Clasif:                                                                                                    | F. entrega: 21/06/2017 👻    |
| Proveedor 💿 Deudor 000525 🗸 TLAQUILPA 🗳 Árga física: 0001 🗸 SECRETARIA PARTICUL/                                                                                                    | AR DEL C. GOBERNADOR        |
| HEACONCEPTO: 1 - GASTOS A COMPROBAR                                                                                                    |                             |
| Arrastrar un encabezado de columna aquí para agrupar por esa columna                                                                                                    |                             |
| 🔮 📊 Cpto. De egreso Renglón Concepto del Ingreso/egreso Descripción del artículo Descripción del concepto                                                                                                    | Cantidad Precio un          |
| 0         514         1         Materiales y Útiles de Oficina_No inventariab         N         Creación de un deudor                                                                                                    | 1.00                        |
| Mi (i + 1 de 1 → )) // / / · · · · · · · · · · · · · · ·                                                                                                    | ,                           |
| 211110010010100                                                                                                    | <b>^</b>                    |
| Secretaria Particular del C. Gobernador                                                                                                    |                             |
| Re Autorizó 🔹 Importe                                                                                                    | 15,000.00                   |
| Reference ADM - SUPERUSUARIO                                                                                                    | 0.00                        |
| Observaciones: Generación de un deudor Impuesto                                                                                                    | 0.00                        |
| total<br>⊡ Personal Index Orden page: Description                                                                                                    | 15,000.00                   |
| Tasignado:                                                                                                    |                             |

Luego se pedirá la confirmación de autorización, dando clic sobre el botón "Sí", como se indica en el imagen siguiente:

| 🕷 Solicitud de egreso                                                                                        |                                            |                                          | _ = X                       |
|----------------------------------------------------------------------------------------------------|--------------------------------------------|------------------------------------------|-----------------------------|
| Archivo 🔻                                                                                                    | Estado ope                                 | ración                                   | 8                           |
| $\mathbf{Y} \mathrel{\checkmark} \mathbf{Y} \mathrel{\checkmark} \mathbf{Y} \mathrel{\checkmark} \mathbf{Y}$ | 🍖 🔍 📓 💁 🗙                                  | 🖹 🕅 💰 🔮 🖼 💑                              | 🕅 🛃 💽 🔻                     |
| Clave: 9309 🖳 U. Resp: 0001 🗸 📲 SECRETARIA PAR                                                               | RTICULAR DEL C. GOBERNADOR                 | Entrega:<br>Plazo: GE  GENÉRICO          | <u>F</u> echa: 21/06/2017 - |
|                                                                                                    |                                            |                                          | F. entrega: 21/06/2017 👻    |
|                                                                                                    |                                            | Area fisica: 0001 - SECRETARIA PARTICULA | R DEL C. GOBERNADOR         |
|                                                                                                    |                                            |                                          |                             |
| Arrastrar un encabezado de columna aquí para agrupar por esa columna                                         |                                            |                                          |                             |
| g Con Concepto del ingreso/egres                                                                             | nfirmación                                 | Descripción del concepto                 | Cantidad Precio ur          |
| S 514 1 Materiales y Útiles de Oficin                                                                        | >Está seguro de autorizar el registro de l | a operación? Creación de un deudor       | 1.00                        |
| Presup                                                                                                    | <u>Si</u> <u>N</u> o                       |                                          |                             |
| ₩ # 4 1 de 1 → >> >> ?* 🗣 🚺                                                                                  |                                            |                                          | Þ                           |
| 211110010010100                                                                                              |                                            |                                          |                             |
| . Secretaria Particular del C. Gobernador                                                                    |                                            |                                          | *                           |
| 🖳 Autorizó: 🚽                                                                                                |                                            | Importe:                                 | 15,000.00                   |
| Elaboró: ADMI - SUPERUSUARIO                                                                                 |                                            | I.V.A.:                                  | 0.00                        |
| Observaciones: Generación de un deudor                                                                       |                                            | Impuesto:                                | 0.00                        |
| Personal PESOS Valor: 1.00000                                                                                | Impte. Orden pago:                         | Retenciones:                             | 0.00                        |
| asignado:                                                                                                    | Dondiante: 4                               | 5 000 00 Total a pagar:                  | 15 000 00                   |

Al confirmar la operación se mostrará el registro con el estado "AUTORIZADO", como se ilustra en la pantalla:

| 🝇 Solicitud de egreso                                                                                   |                          |                                         |                        |  |
|----------------------------------------------------------------------------------------------------|--------------------------|-----------------------------------------|------------------------|--|
| Archivo -                                                                                               | Estado operación         |                                         | E                      |  |
| <b>I</b> < ≪ < > >> >1 + - • • × • • ♥                                                                  | 🁒 🔍 述 🧐 🏰 🗙 🚍 1          | 🕙 💰 😭 🔛 💑                               | 🐯 🔒 💽 🕇                |  |
| Clave: 3309 🖳 U. Resp: 0001 🔹 🚓 SECRETARIA PARTICULAR DEL C. GOBERNADOR 📮 Entrega: 🔹 Echa: 21.06/2017 🔹 |                          |                                         |                        |  |
| 🖳 Proyecto: 🔹 🖳 Clasif.: 🔹                                                                              |                          |                                         | F. entrega: 21/06/2017 |  |
| C Proveedor O Deudor 000525 - TLAQUILPA                                                                 | 🖙 Ár                     | ea física: 0001 👻 SECRETARIA PARTICULAR | R DEL C. GOBERNADOR    |  |
| GASTOS A COMPROBAR                                                                                      | AUTORIZADO               |                                         |                        |  |
| Arrastrar un encabezado de columna aquí para agrupar por esa column                                     | a                        |                                         |                        |  |
| g I Cpto. De egreso Renglón Concepto del ingreso/egreso                                                 | Descripción del artículo | Descripción del concepto                | Cantidad Preci         |  |
| > 514 1 Materiales y Útiles de Oficina_No                                                               | inventariab 💐            | Creación de un deudor                   | 1.00                   |  |
| eeg<br>₩ ≪ ← 1 de 1 → >> >> ~ ~ * * ₹                                                                   |                          |                                         |                        |  |
| 211110010010100                                                                                         |                          |                                         |                        |  |
| Secretaria Particular del C. Gobernador                                                                 |                          |                                         | <u> </u>               |  |
| E Autorizó: ADM 🚽 SUPERUSUARIO                                                                          |                          | Importe:                                | 15,000.00              |  |
| Elaboró: ADMI - SUPERUSUARIO                                                                            |                          | I.V.A.:                                 | 0.00                   |  |
| Observaciones: Generación de un deudor                                                                  |                          | Impuesto:                               | 0.00                   |  |
| Personal Personal Valor: 1.00000                                                                        | Impte. Orden nago:       | Total:                                  | 15,000.00              |  |
| asignado:                                                                                               |                          |                                         | 0.00                   |  |